## Portal-OSU(学生ポータルシステム)

#### ■Portal-OSU(学生ポータルシステム)とは?

Portal-OSUとは、学生生活に関する情報(休補講、時間割、教室変更、その他お知らせなど)をWeb上で提供する総合案内システムです。

お知らせや履修講義など学生個人に応じた内容の情報が表示されます。また、メール配信設定をすることにより、履修中講義の休補講情報や教室変更情報、大学からの個人連絡をメールで受け取ることもできます。

このPortal-OSUの一部の機能は、通常のパソコンブラウザだけでなく、スマートフォンなどからでも利用可能です。

#### ■主な機能

- 1. お知らせ 教員および教務課、学生生活課などからの各種お知らせ
- 2.時間割 履修している講義(授業)に関する情報
  - (休講、補講、教室・教員変更、講義連絡 など)
- 3. 教務システム 履修、シラバス、時間割などの入り口 (クラス登録、履修申請、履修登録確認票、成績表ダウンロード、シラバス照会 など)
- 4. 定期試験時間割 実施日の1週間前から掲載
- 5. WebClass(教育支援システム)

|    | ini <i>tet</i> s ini               | 履修している講義(授業)教員とのコミュニケーションツール、教材・資料のダウンロード、    |
|----|------------------------------------|-----------------------------------------------|
|    |                                    | 課題・レポートの提出、テストの実施などの機能があります。                  |
|    | 2970 <u>14</u><br>1167 <i>1</i> 68 | ・ポータルシステム、Webサイト(情報科学センター)からもログイン可能           |
|    |                                    | (※)ログイン方法は、ポータルシステムと共通                        |
|    |                                    | ・履修申請後の WebClass への反映は、翌日の1時限までに行います。         |
| 6. | 出席情報システム                           | 出席情報を確認することが可能                                |
| 7. | メール通知設定                            | スマートフォンなどにポータルシステム上の新着機能をお知らせする機能             |
|    | in 7144 in                         | (本学発行の Gmail アドレスが最初から登録済み)                   |
|    |                                    | メールアドレスは3つまで登録することが可能                         |
|    |                                    | ・配信先状況が『本登録』になれば、受信することができます。                 |
|    |                                    | ・ドメイン指定解除してください 【ocaka-candaj ac in】を設定してください |

※利用者個人の履修に応じた情報(時間割、休補講情報等)は履修確定後から配信されます。 ※スマートフォン用での参照可能項目は、お知らせ、時間割、授業関連情報、履修登録確認表ダウンロード、 成績表ダウンロード、メール通知設定です。(一部利用できない機種があります)

### ■ログイン方法

大阪産業大学 Web サイト(<u>https://www.osaka-sandai.ac.jp</u>)

お問い合わせ先 情報科学センター(本館5階) メール: center@cnt.osaka-sandai.ac.jp

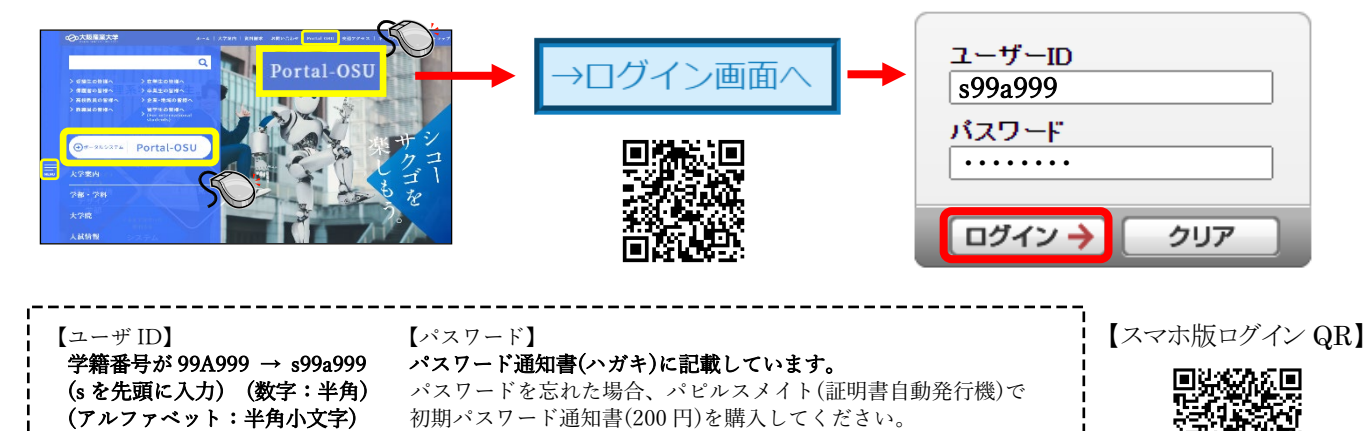

# ■ポータルシステム(Portal-OSU)画面紹介

パソコン画面

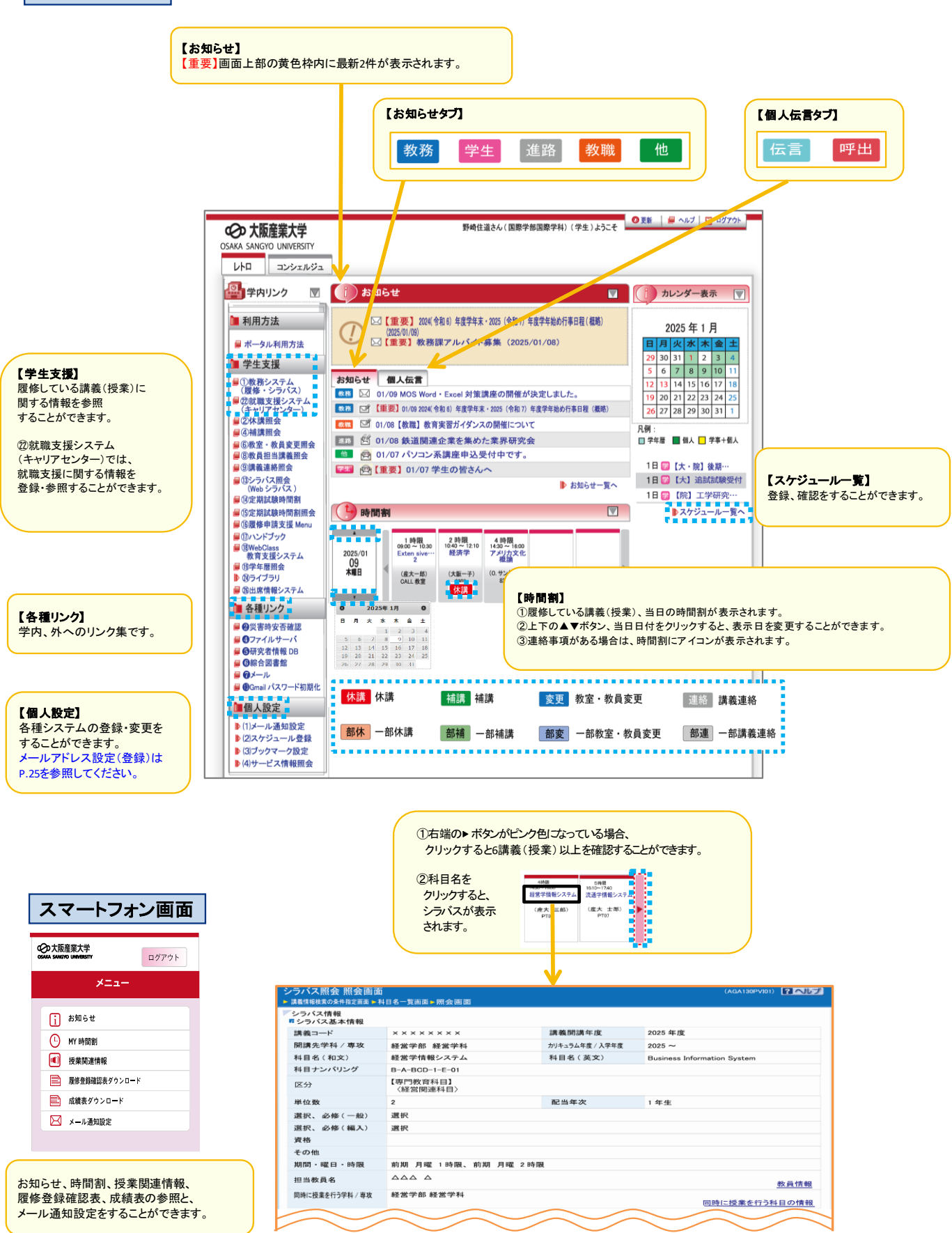